# Copilot で Power Apps アプリを自動作成してみる!

~自動作成アプリの構造も理解しよう!

2025/3/30 PP舞踏会 #4 パワ実

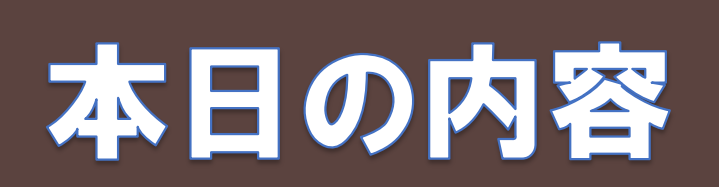

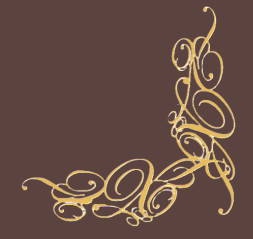

パ7実

- 1. Power Appsで使えるCopilotとは?
- 2. Copilotを使ってPower Appsを自動作成してみる!
- 3. 自動作成されたアプリの構造
  - ・画面の構成
  - ・コンテナの構成
  - ・アプリの動き

ミムチ

Copilotを使ってPower Appsアプリを自動作成し、 どのような構成となっているのか解説します!

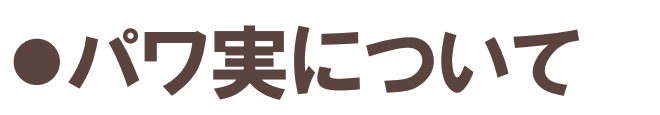

●仕事: ITコンサルタント

自己紹介

- ●活動: YouTube、ブログ、X、書籍でPower Platform系の情報発信
- ●Microsoft MVP Award受賞(2025年)

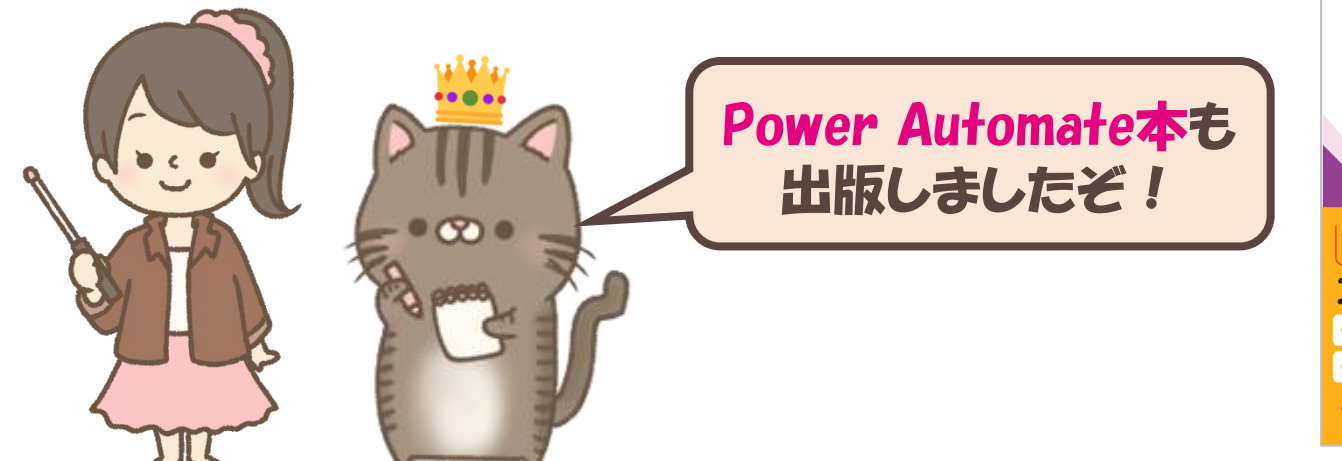

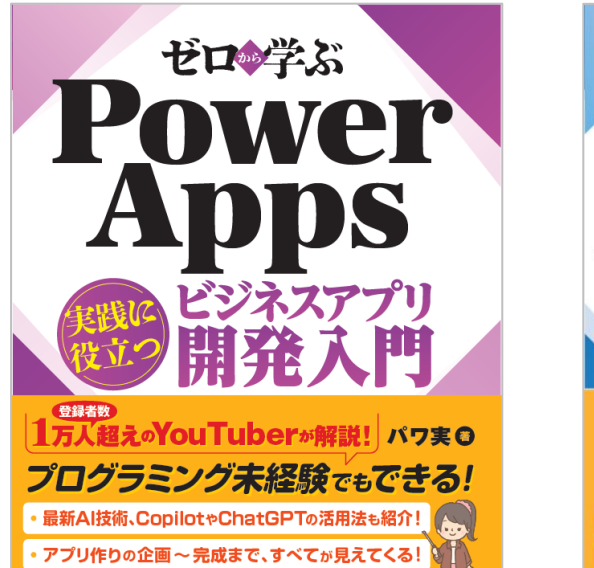

寿和システム

アプリのサンプルファイル付き!

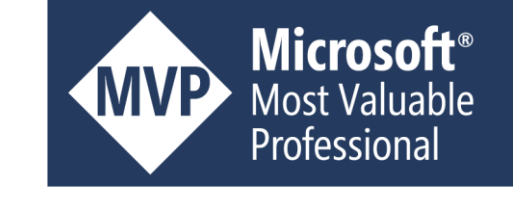

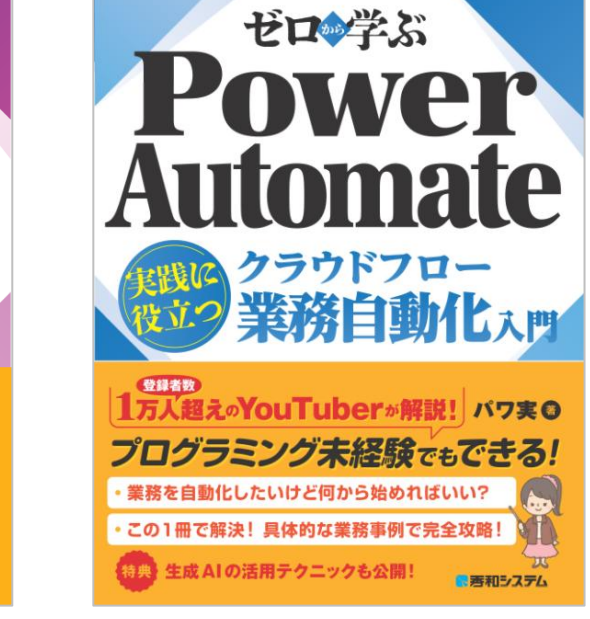

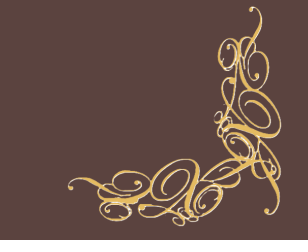

Power Platform入門書

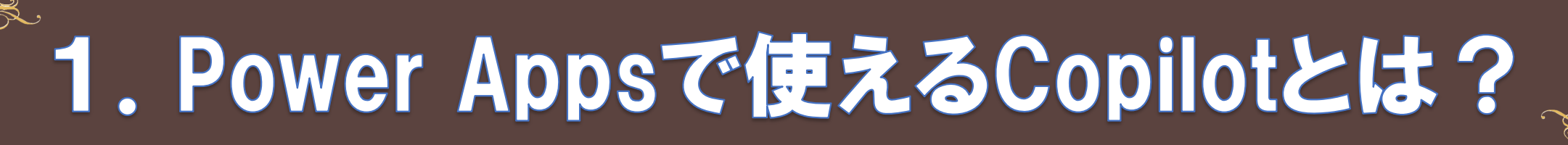

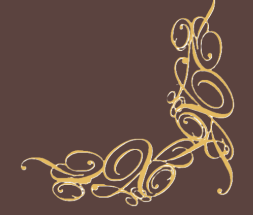

色々ありますど…

Power Appsでは、Copilotを使って、アプリの自動作成や、関数式の自動作成ができます

#### <u>Power Appsで使えるCopilot機能の例</u>

| 機能                            | 状況          |
|-------------------------------|-------------|
| 計画デザイナーで、ビジネス課題からアプリ作成する      | プレビュー(英語のみ) |
| プロンプトでテーブル&アプリの自動作成をする        | 利用可         |
| Copilotでプロンプト入力で、アプリを編集する     | プレビュー       |
| Copilotコントロール(AIアシスタント)を追加する  | プレビュー       |
| CopilotでPower Fxの関数式を自動作成する   | 利用可         |
| エージェントビルダーでCopilotエージェントを作成する | プレビュー       |

参考:Microsoft Learn(Power AppsにおけるCopilotの概要(プレビュー))

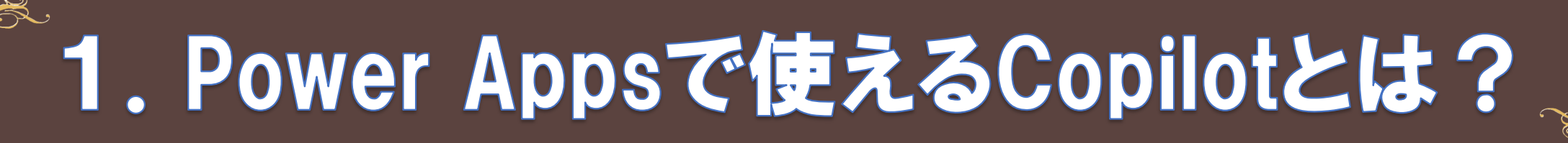

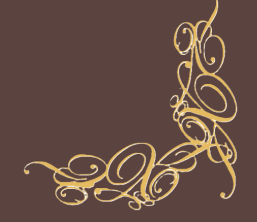

# 本日はCopilotを使ってプロンプトで、Dataverseテーブルとキャンバスアプリの自動作成をします!

#### <u>Power Appsで使えるCopilot機能の例</u>

| 機能                            | 状況           |          |
|-------------------------------|--------------|----------|
| 計画デザイナーで、ビジネス課題からアプリ作成する      | プレビュー(英語のみ)  |          |
| プロンプトでテーブル&アプリの自動作成をする        | 利用可          |          |
| Copilotでプロンプト入力で、アプリを編集する     | プレビュー        |          |
| Copilotコントロール(AIアシスタント)を追加する  | プレビュー Datave | rseか必妾で9 |
| CopilotでPower Fxの関数式を自動作成する   | 利用可          |          |
| エージェントビルダーでCopilotエージェントを作成する | プレビュー        | 200 × 11 |
|                               |              |          |

参考:Microsoft Learn(Power AppsにおけるCopilotの概要(プレビュー))

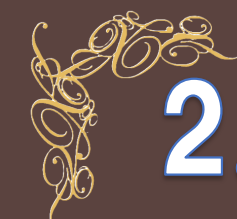

# 2. Copilotを使ってPower Appsを自動作成!

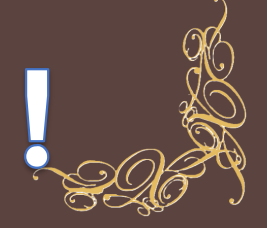

# 実際にCopilotを使ってPower Appsキャンバスアプリを自動作成してみましょう!

| ::::     | Power Apps                    | ▶ 検索                          |                                 | 環境<br>● PowerPlatform                        | Q 🕸 ? Q                                             |  |  |
|----------|-------------------------------|-------------------------------|---------------------------------|----------------------------------------------|-----------------------------------------------------|--|--|
| ≡        |                               |                               |                                 |                                              |                                                     |  |  |
| 0        | ア                             | プリをビルドし                       | しましょう。 どのよ                      | うな機能が必要です                                    | 「か?                                                 |  |  |
| +        | · · · ·                       | RSVP                          | の収集 販売リードの追跡 在庫の一覧              | 表示検査の管理                                      |                                                     |  |  |
|          |                               | 口尚的大王是大法国                     | コレマ マデロマに使いない ロットキニー・           | たは英田ナス機化た説印しまナ                               |                                                     |  |  |
| B        |                               | 日常的な諸軍を使用                     |                                 | /こは宮荘9る懱能を説明しま9                              |                                                     |  |  |
| ß        |                               | **                            | ここから使えよ                         | ⊳                                            |                                                     |  |  |
| ⊞        |                               |                               | この機能は生成 Al を使用します。 <u>条件を</u> 確 | <u>認する</u>                                   |                                                     |  |  |
| oro      |                               |                               |                                 |                                              |                                                     |  |  |
| 2        | その他のアプリ作成方法                   |                               |                                 |                                              |                                                     |  |  |
|          | データで開始                        | 台する                           | ページ デザインで閂始オス                   | アプリ テンフ                                      | プレートで開始する                                           |  |  |
| <b>?</b> | テーブルを新し<br>ーブルを選択す<br>に接続します。 | しく作成するか、既存のテ<br>するか、外部データ ソース | さまざまなデザインとレイアウトから選択して、アプリを利用し   | トのリス<br>します。<br>トのリストか<br>使用するか、ま<br>スタマイズしま | ッビジネス アプリ テンプレ<br>いら選択します。そのまま<br>たはニーズに合わせてカ<br>す。 |  |  |

参考: Microsoft Learn(<u>Copilot で会話を通じてアプリを構築する</u>)

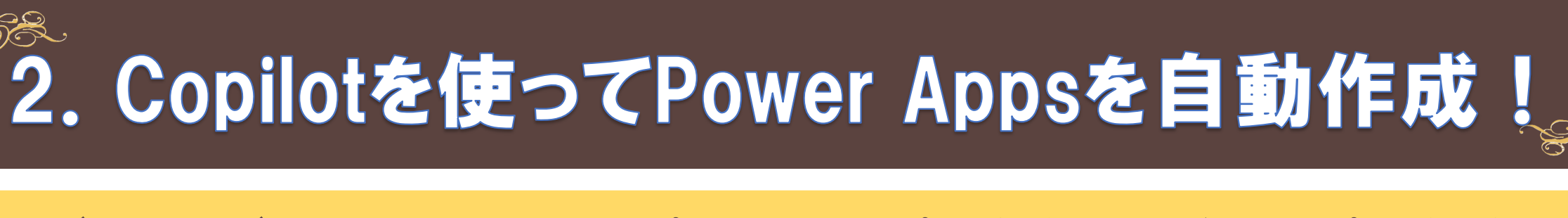

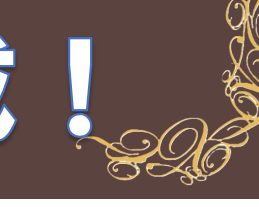

### テーブルとテーブル間のリレーションシップを確認し、アプリを保存して開くからアプリを作成します

| ← 戻る │ + 新しい     | いテーブル ∨ − + 既存のテーブル | ☞ データを表示             | らしない oổ リレーションシップを作成                                                                                                    | する 🛞 削除                                      | アプリを保存して開く 🗸                   | Copilot ×                                                                                              |
|------------------|---------------------|----------------------|----------------------------------------------------------------------------------------------------|----------------------------------------------|--------------------------------|----------------------------------------------------------------------------------------------------|
| +<br>-<br>ŵ<br>๗ |                     |                      | <ul> <li>製品</li> <li>◇ AIで生成</li> <li>○ 製品名</li> <li>③ 価格</li> <li>□ 在庫数</li> <li>クカテゴリー</li> <li>表示数を減らす</li> <li>+ 新しい行 + 新しい列 ♀ 糸</li> </ul> | ····<br>····<br>·····<br>··················· | <b>プリを作成</b><br>パティ 〔3 全画面表示 × | 工場で製品の在庫を管理するためのテ<br>ーブルが作成されました。<br>田 製品      田 カテゴリー      田 サプライヤー  AI で生成されたコンテンツは不適切な場合が ♀<br>あります |
| ᇒ 製品名 * ∽        | ⑧ 価格 ~              | <sup>123</sup> 在庫数 ~ | 邸 カテゴリー ∽                                                                                                    |                                              |                                | データの作成は終了しましたか?                                                                                        |
| 製品A              | 1,000               | 50                   | 電子機器                                                                                                    |                                              |                                | ▶ アブリを保存して開く >                                                                                         |
| 製品B              | 1,500               | 30                   | 家具                                                                                                    |                                              |                                | 🗍 プロンプトを表示                                                                                             |
| 製品C              | 2,000               | 20                   | 電子機器                                                                                                    |                                              |                                | ~~~~~~~~~~~~~~~~~~~~~~~~~~~~~~~~~~~~~                                                                  |
| 製品D              | 2,500               | 10                   | 衣料品                                                                                                    |                                              |                                | 次に行つ作業は何ぐりか?                                                                                           |
| 製品E              | 3,000               | 5                    | 家具                                                                                                    |                                              |                                | $\triangleright$                                                                                       |
| テキストの入力          | 数値の入力               | 数値の入力                | 検索の選択                                                                                                    |                                              | Copilot                        | Al が生成したコンテンツを使用する前に、正確かつ適切である<br>ことを必ず確認してください。 <u>使用条件を確認する</u>                                      |

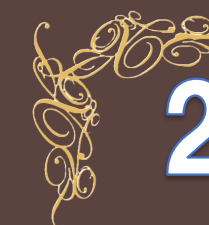

# 2. Copilotを使ってPower Appsを自動作成!

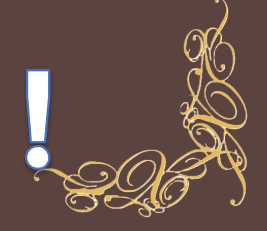

# ようこそ画面と、テーブルごとの画面を持つ、レスポンシブデザインアプリが自動作成されます

|              | Power Apps   アプリ                                                            |                                    | <sup>環境</sup><br>色 PowerPlatform           | <b>⊕</b> ♀ ङ ? ∧                                 |
|--------------|-----------------------------------------------------------------------------|------------------------------------|--------------------------------------------|--------------------------------------------------|
| $\leftarrow$ | 戻る り   ~ …                                                                  |                                    | V <sup>•</sup> & D B   V G                 | Copilot (TVE2-) X                                |
| Fill         | ~ =                                                                         | <i>f</i> x                         | ~                                          | し付けください。                                         |
| ●●           | <b>ツリー ビュー</b><br>画面 コンポーネント                                                | ×                                  |                                            | <b>6 作成</b><br>画面、フォーム、またはボタン<br>の追加…            |
|              | Q 検索<br>十 新しい画面 >                                                           | Market 2015 とうこそ画面                 | ی<br>۲<br>۲                                |                                                  |
| {x}<br>Q     | <ul> <li>&gt; ① App</li> <li>&gt; ② 製品画面</li> <li>&gt; ○ カテゴリー画面</li> </ul> |                                    |                                            | ② <b>質問</b><br>教えてください                           |
|              | > □ ようこそ画面                                                                  | ・・・<br>製品<br>このテーブルには製品の位頼が含まれています | <b>カテゴリー</b><br>このテーブルには製品のカテゴリー情報が含まれています | テキスト ラベルを追加 ギャラリーを追加<br>ボタンを追加 電子メールの画面を追加 〇     |
|              |                                                                             |                                    | · · · · · · · · · · · · · · · · · · ·      | このアプリで何を行いますか?                                   |
| -0-          |                                                                             |                                    |                                            | ▶ Bing 検索が有効です  い Al が生成したコンテンツを使用する前に、正確かつ適切である |
| ्<br>इन्द्र  |                                                                             | □ ようこそ画面 ~                         | - <u> </u> + 41% ∠ <sup>7</sup>            | ことを必ず確認してください。 <u>条件を確認する</u>                    |

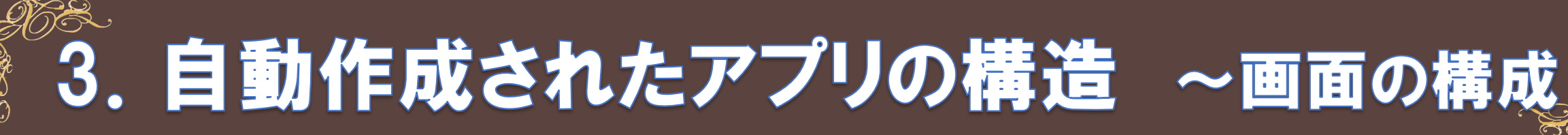

#### ようこそ画面から、テーブル名やアイコンをクリックすると、各テーブルの画面に遷移します

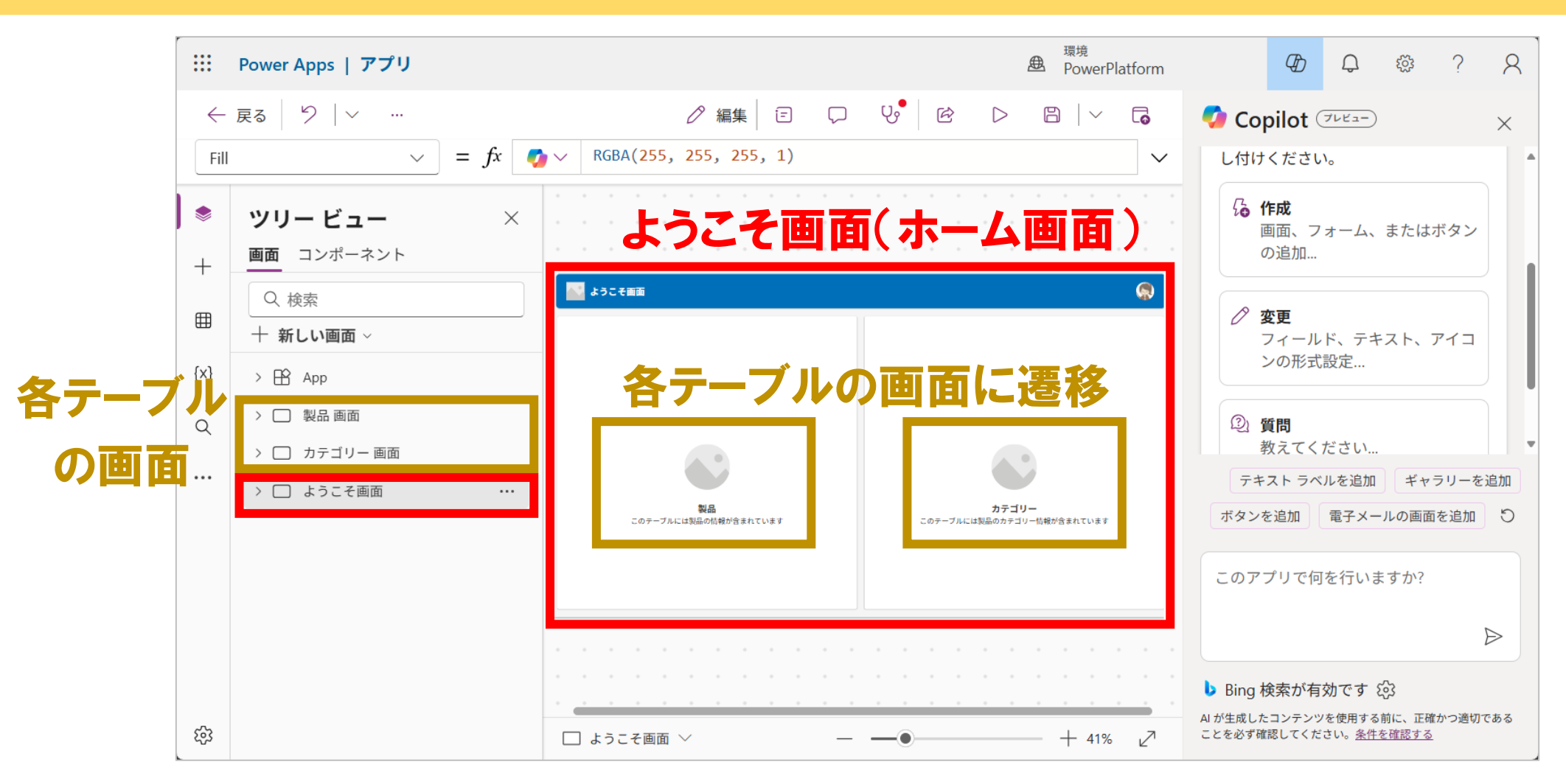

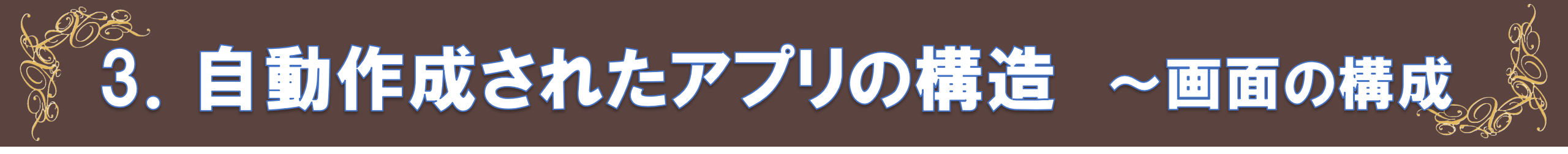

#### Dataverseで作成されたテーブルごとに、テーブル数分の画面が自動で作成されます。

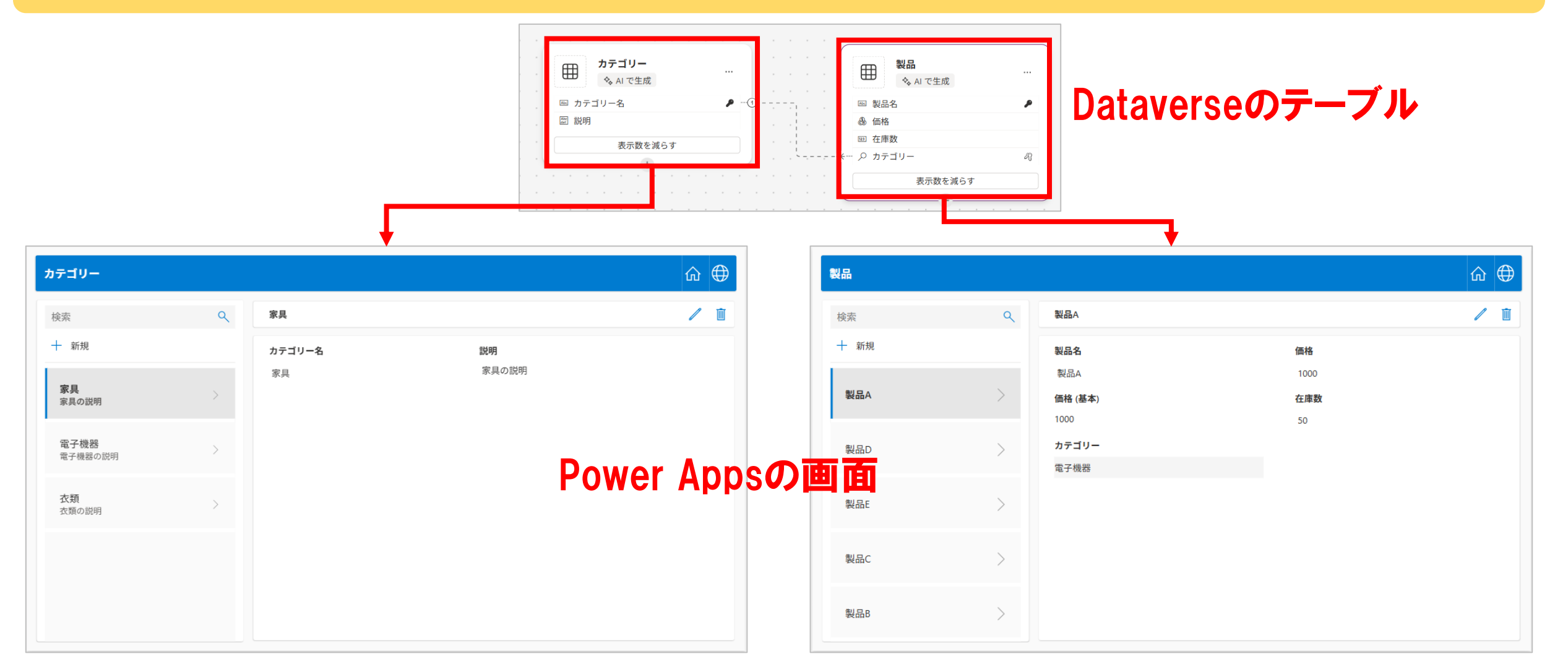

# 3. 自動作成されたアプリの構造 ~コンテナの構

# 各テーブルの画面は、ScreenContainerの中に、TableNameContainerとBodyContainerがあります

| ツリービュー ×                                                                         | ScreenContainer1 |   |                               |                   |     |
|----------------------------------------------------------------------------------|------------------|---|-------------------------------|-------------------|-----|
| <u>画面</u> コンポーネント                                                                | 製品               | T | ableNameConta                 | ainer 1           | ŵ ⊕ |
| <ul> <li>○ 検索</li> <li>+ 新しい画面 ×</li> </ul>                                      | 検索               | ٩ | 製品A                           |                   | / 🔟 |
| > 🕆 App                                                                          | 十新規              |   | 製品名                           | 価格                |     |
| ✓ □ 製品画面 ✓ □ ScreenContainer1                                                    | 製品A              | > | 製品A<br><b>価格 (基本)</b><br>1000 | 1000<br>在庫数<br>50 |     |
| <ul> <li>✓ □□ TableNameContainer1</li> </ul>                                     | 〇 製品D            | > | <b>カテゴリー</b><br>電子機器          | 55                | ç   |
| TableNameLabel1                                                                  | 製品E              | > | BodyContaine                  | er1               |     |
| <ul> <li>♀</li> <li>○ Offline sync lcon1</li> <li>○ □□ BodyContainer1</li> </ul> | 製品C              | > |                               |                   |     |
| > 吕 SidebarContainer1<br>> 吕 RightContainer1                                     | 製品B              | > |                               |                   |     |
| > 😑 DeleteConfirmDialogContaine 1                                                |                  |   | · · · · · · · · · · ·         |                   |     |

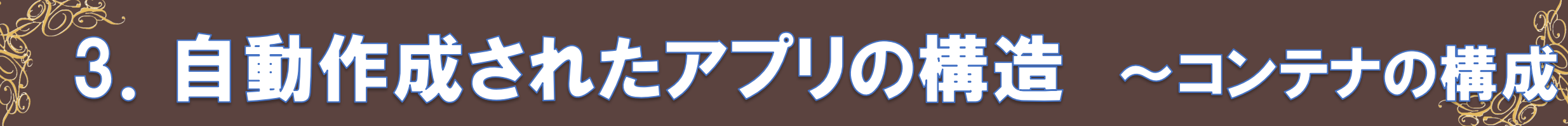

各テーブルの画面は、ScreenContainerの中に、TableNameContainerとBodyContainerがあります

#### <u>コンテナとは?</u>

- ・コンテナとは、複数のコントロールを1つにまとめ、配置等を一括で設定できるものです。
- ・コンテナ内で複数コントロールの位置やサイズを自動で調整し、レスポンシブデザインを実装できます。

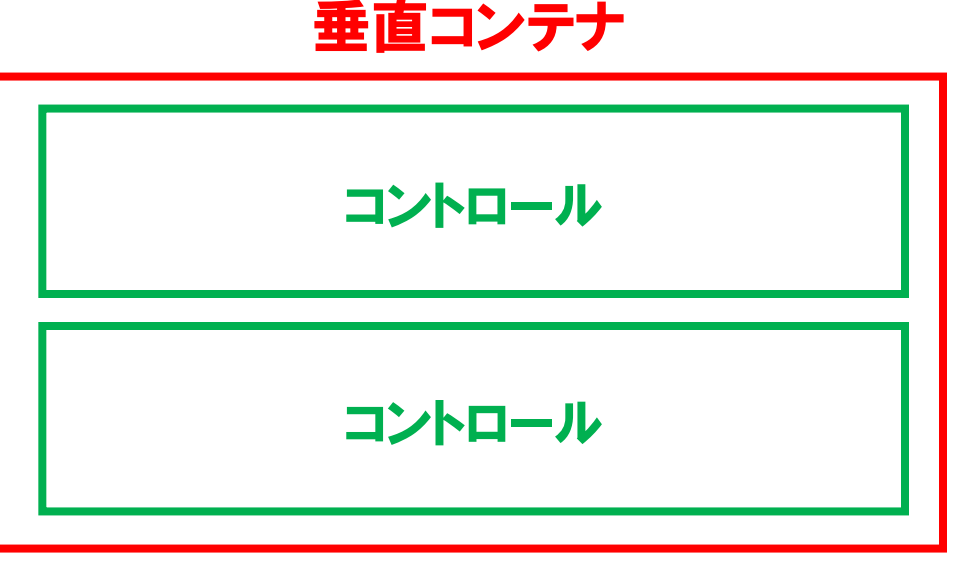

2つのコントロールを垂直に1:1の割合で配置

水平コンテナ

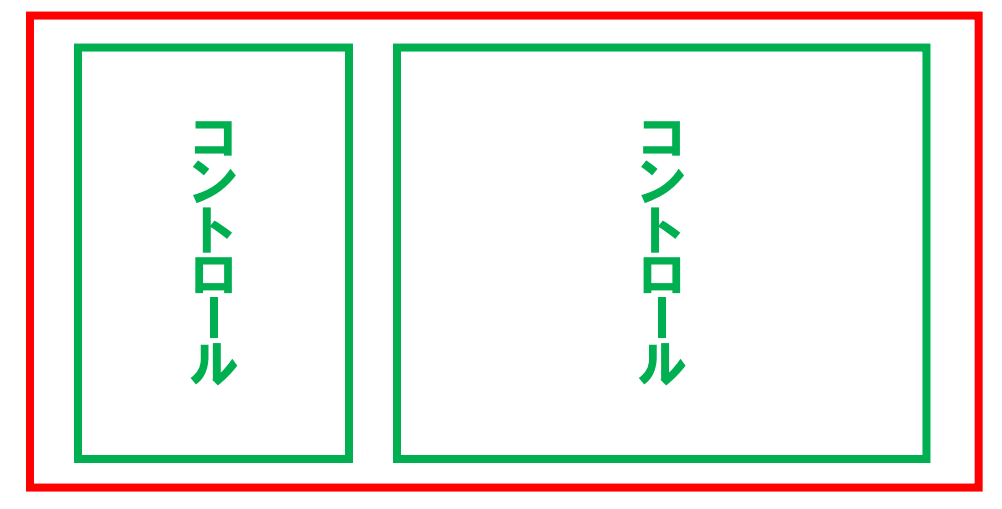

2つのコントロールを水平に3:7の割合で配置

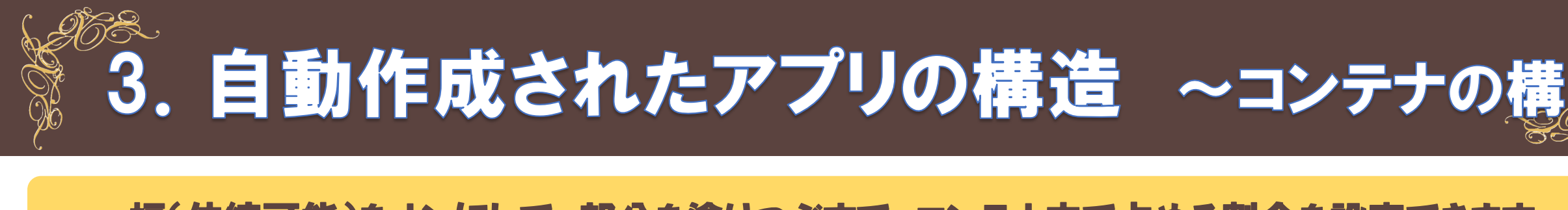

#### 幅(伸縮可能)をオンにして、部分を塗りつぶすで、コンテナ内で占める割合を設定できます

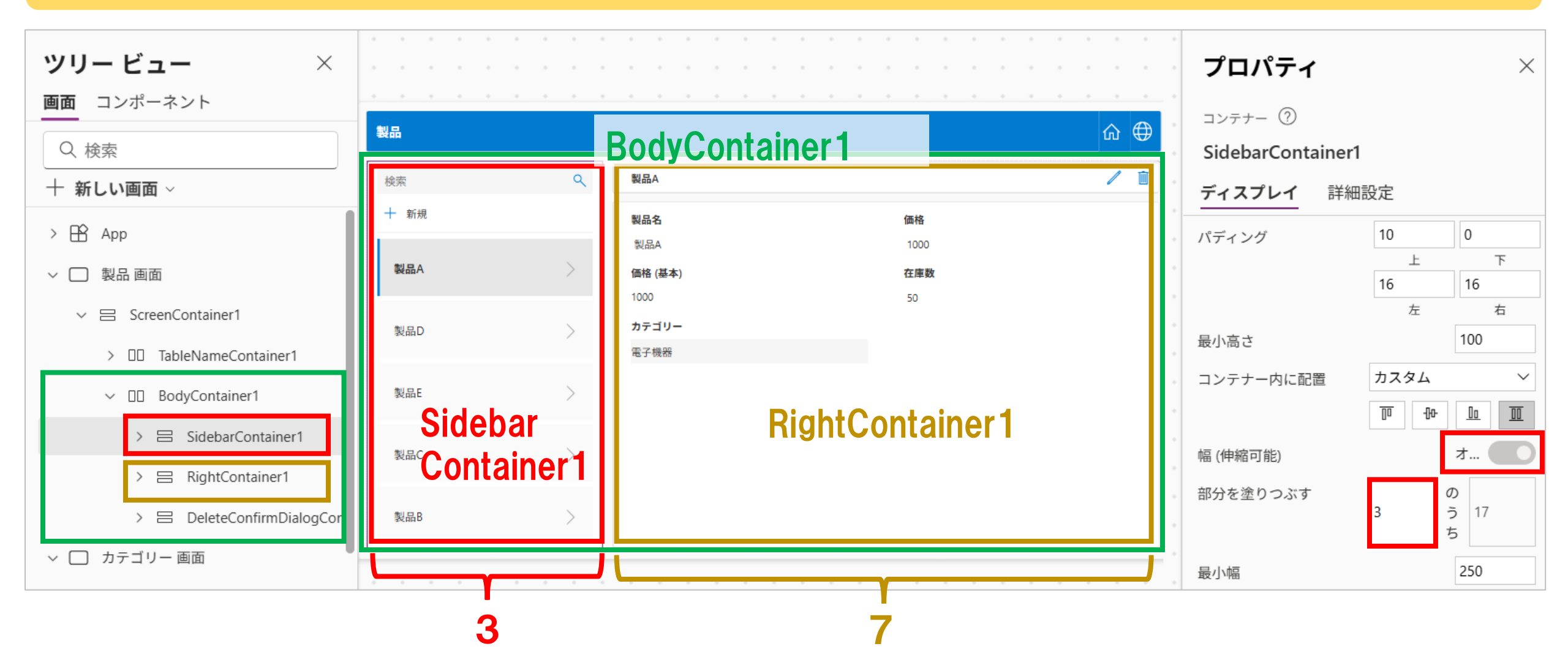

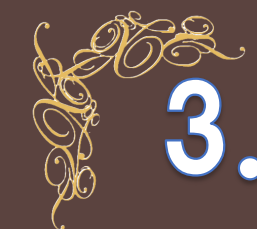

3. 自動作成されたアプリの構造 ~コンテナの構

#### DeleteConfirmDialogContainerは、レコードの削除時に表示されるコンテナです

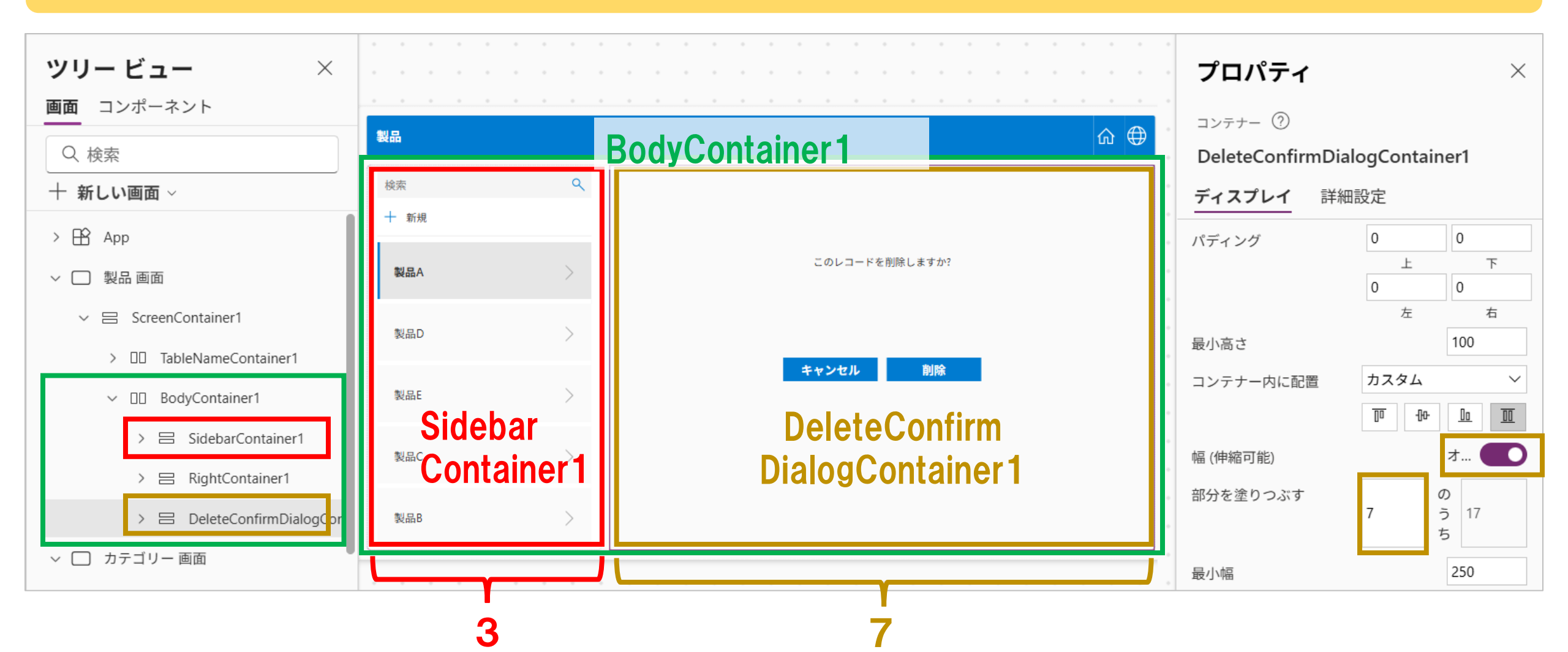

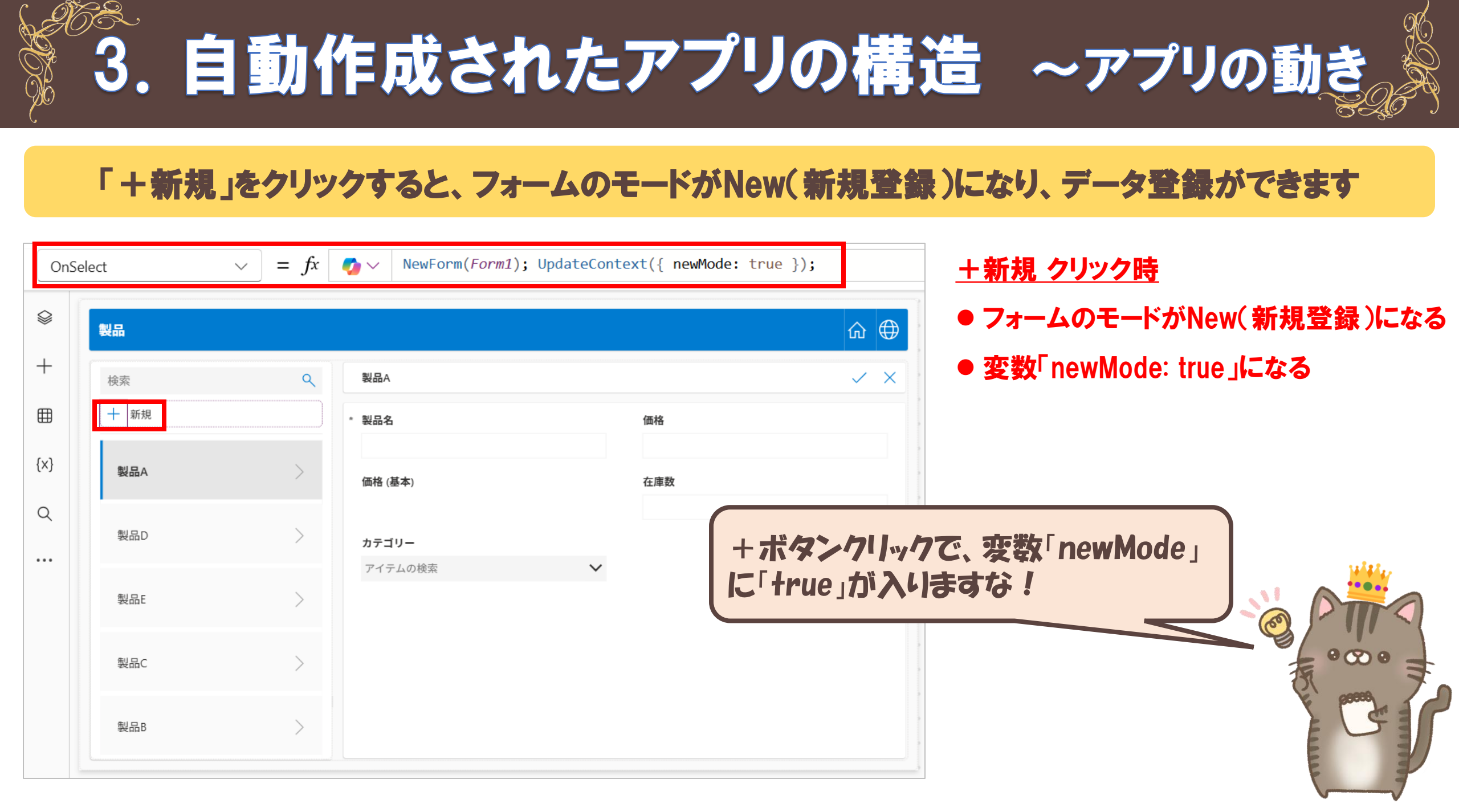

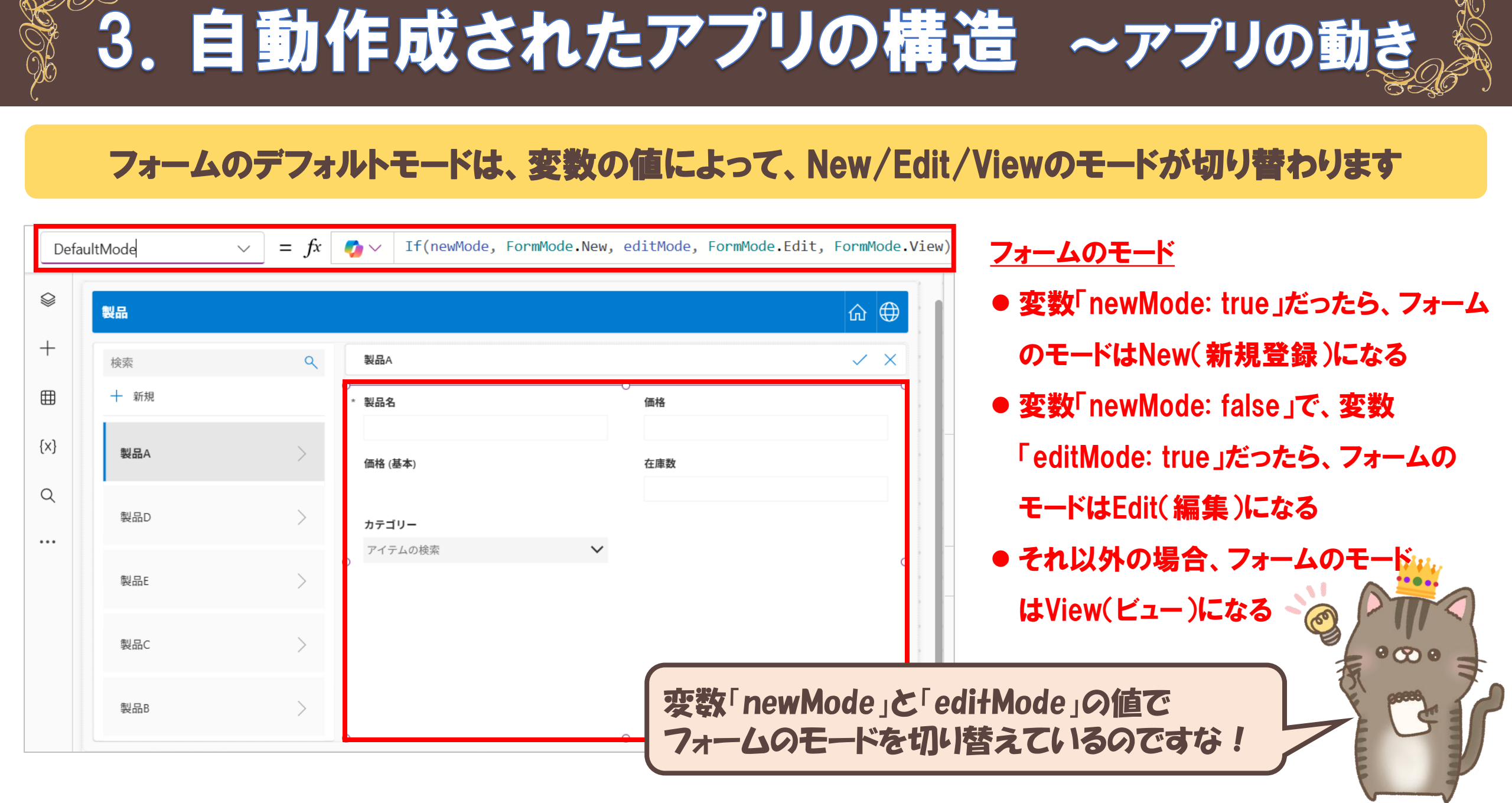

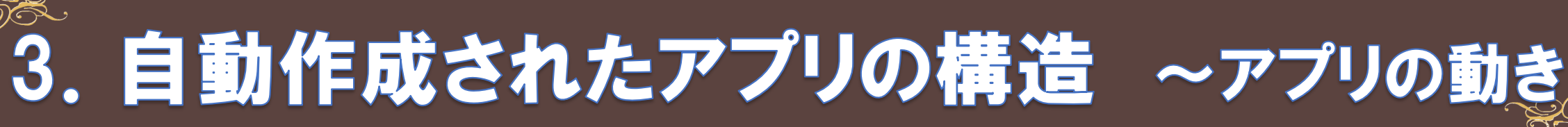

### 「ペンアイコン」をクリックすると、フォームのモードがEdit(編集)になり、データ編集ができます

| 0   | nSelect | ~ =  | fx 🧑 🗸       | <pre>UpdateContext({ e Selected })</pre> | ditMode: true, selectedRecord: <i>RecordsGal</i> | ery1. ペンアイコン クリック時          |         |
|-----|---------|------|--------------|------------------------------------------|--------------------------------------------------|-----------------------------|---------|
|     |         | 製品   | <i>≡</i> 7+2 | ストの書式設定 📃 書式                             | 設定の解除 🔎 検索して置換                                   | ◎ ♥ ● 変数「editMode: true」になる |         |
| +   |         | 検索   | ٩            | 製品A                                      |                                                  | ■ 変数「selectedRecord」に、ギャ    | ・ラリーで   |
| ⊞   |         | 十 新規 |              | 製品名                                      | 価格                                               |                             | •       |
| {x} | • •     | 製品A  | >            | 製品A<br>価格 (基本)                           | 1000<br>在庫数                                      | 選択したレコードのデータか人る             | •       |
| Q   |         | 製品D  | >            | 1000<br>カテゴリー                            | 50                                               |                             |         |
|     |         |      |              | 電子機器                                     |                                                  |                             |         |
|     |         | 製品E  | >            |                                          |                                                  |                             | 1878747 |
|     | • •     | 製品C  | >            |                                          |                                                  |                             | $\pi$   |
|     | • •     | 製品B  | >            |                                          | 空き数[odi+M                                        |                             | 8.      |
|     | • •     |      |              |                                          | 7オームのモ                                           | ードが編集モードになるのですな。            | G       |

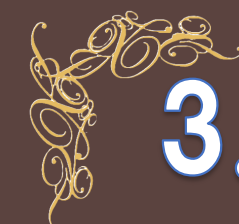

# 3. 自動作成されたアプリの構造 ~アプリの動き

### 「ゴミ箱アイコン」をクリックすると、削除確認ダイアログのコンテナが表示されます

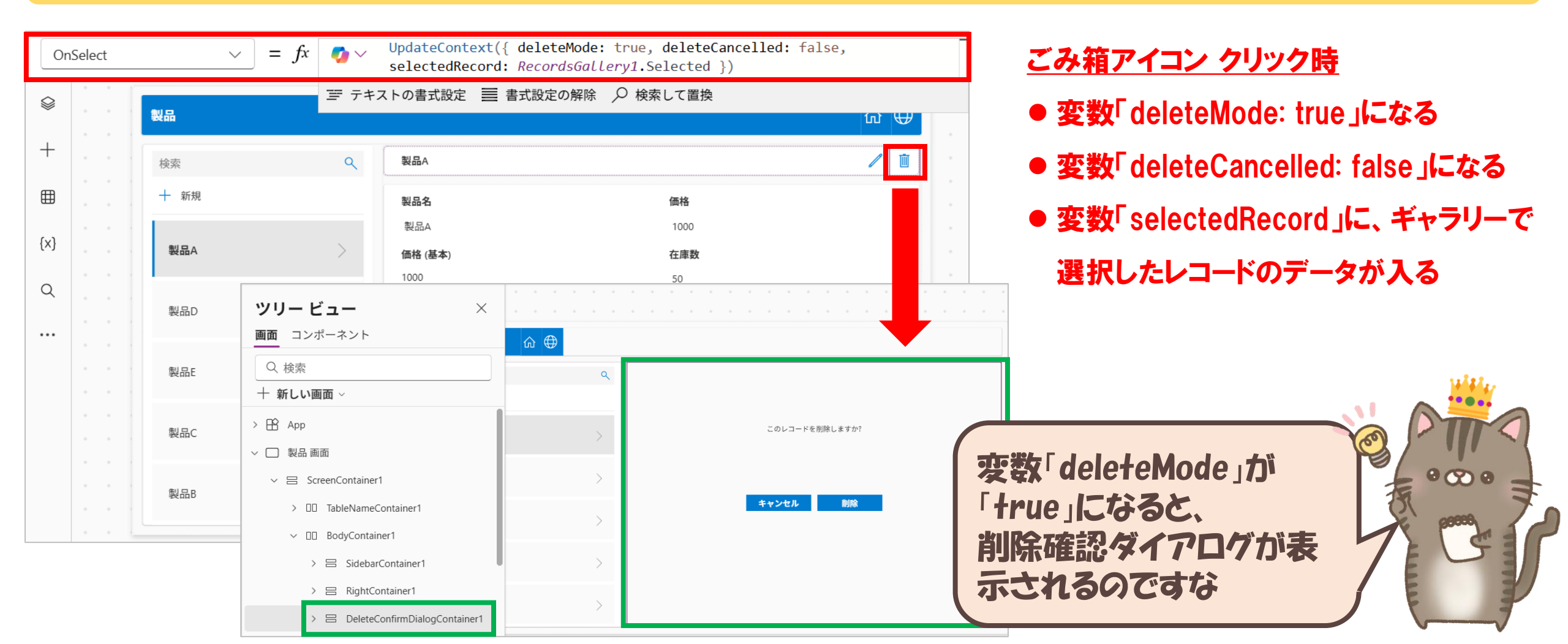

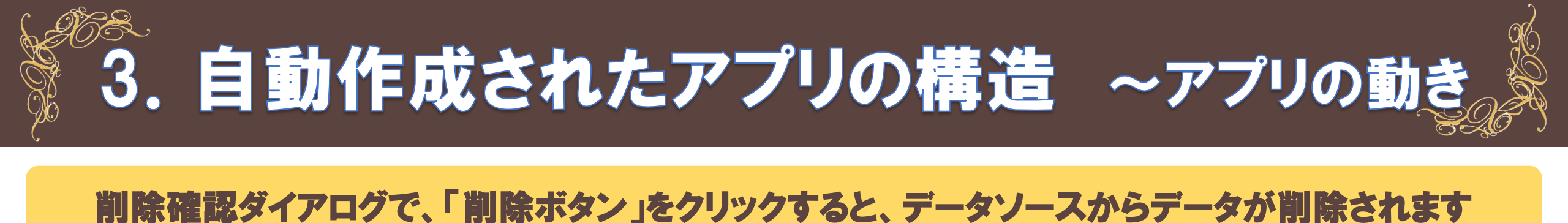

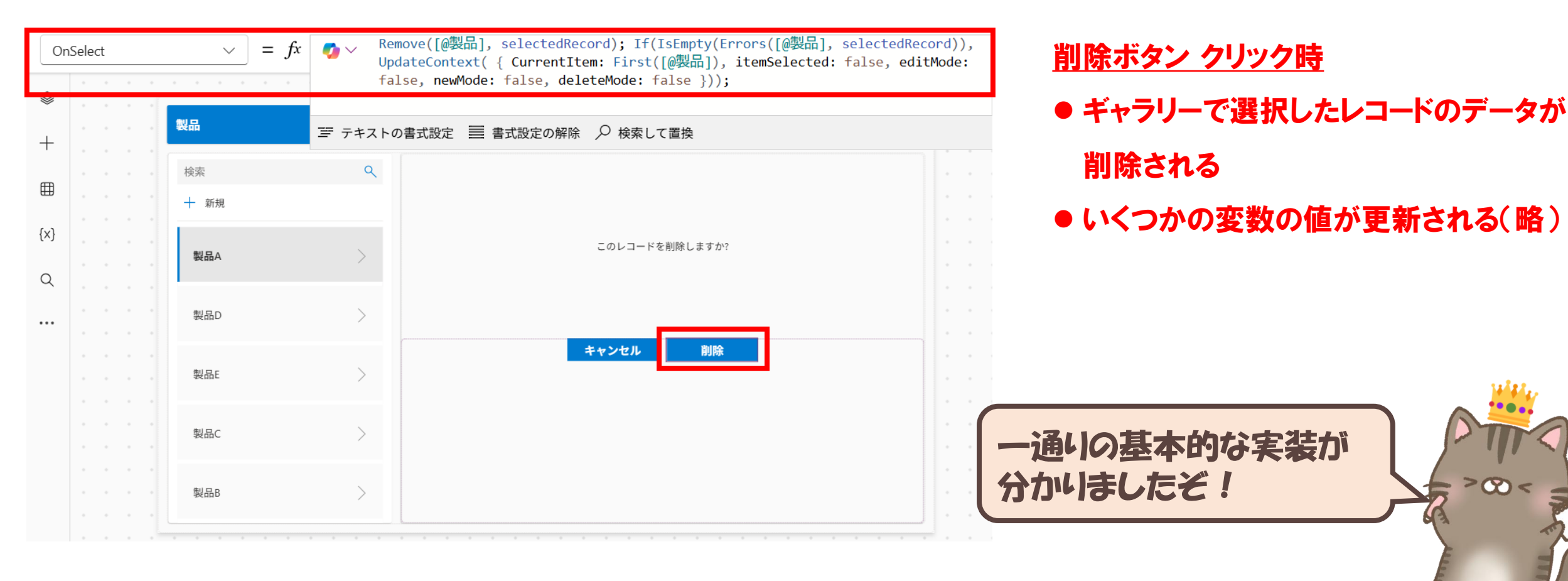

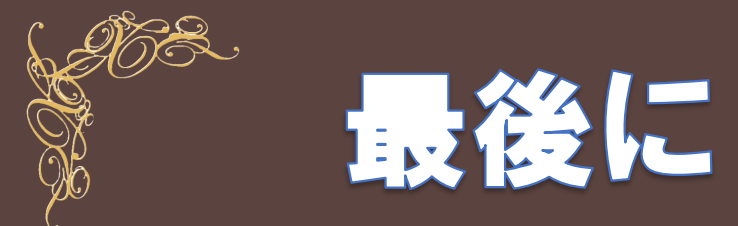

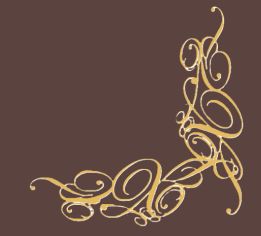

- ・Copilotを使って自動作成したアプリは、ホーム画面と、各テーブルの画面 で構成され、コンテナを使ったレスポンシブデザインとなっています。
- ・データはDataverseに保存されるため、Dataverseの環境が必要です。
- ・SharePointリスト(1テーブル)で、同様のレスポンシブデザインのアプリを作 成する場合は、データで開始>外部データに接続する操作で可能です。

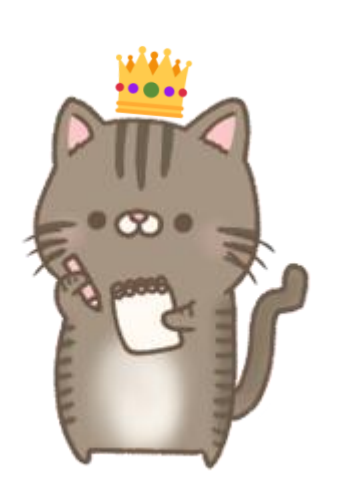

SharePointリストからPower Appsアプリを自動 作成する方法は<u>こちらの記事</u>もみてください!

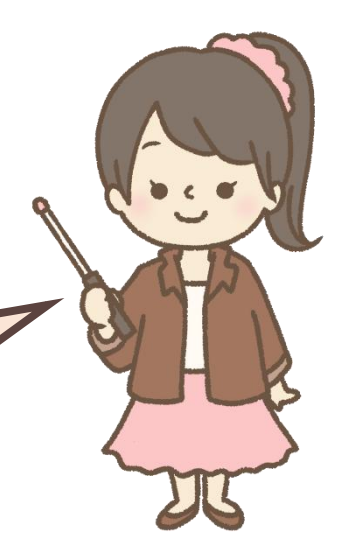

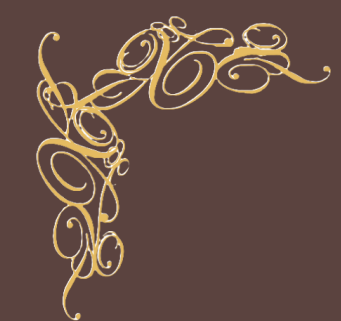

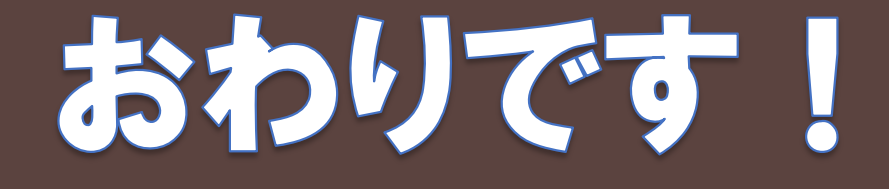

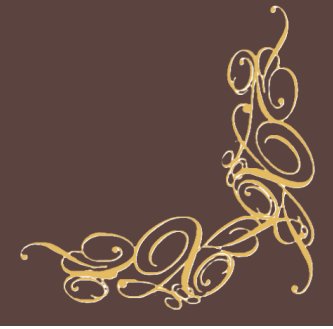

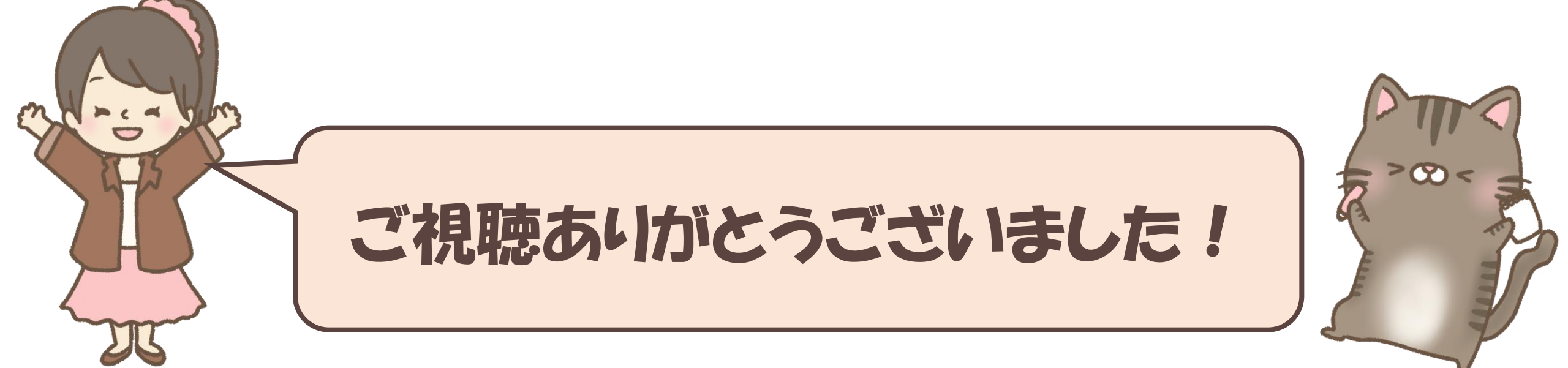